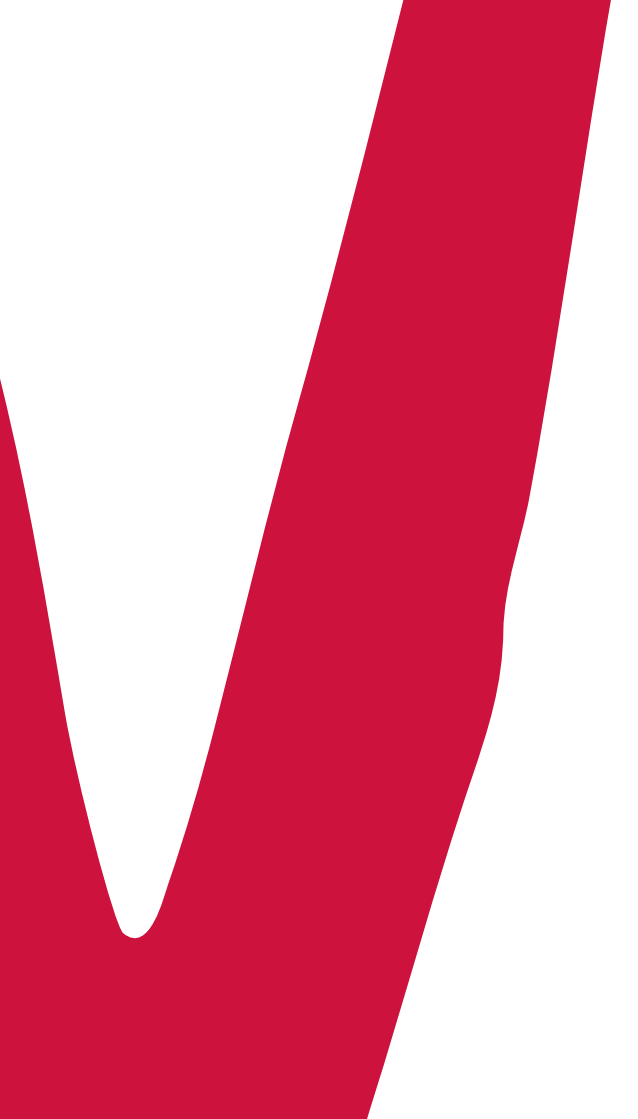

# Manuale attivazione time deposit

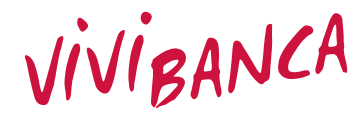

La tua banca per la vita

## Attivare un VINCOLO è facile. Bastano pochi minuti e qualche click!

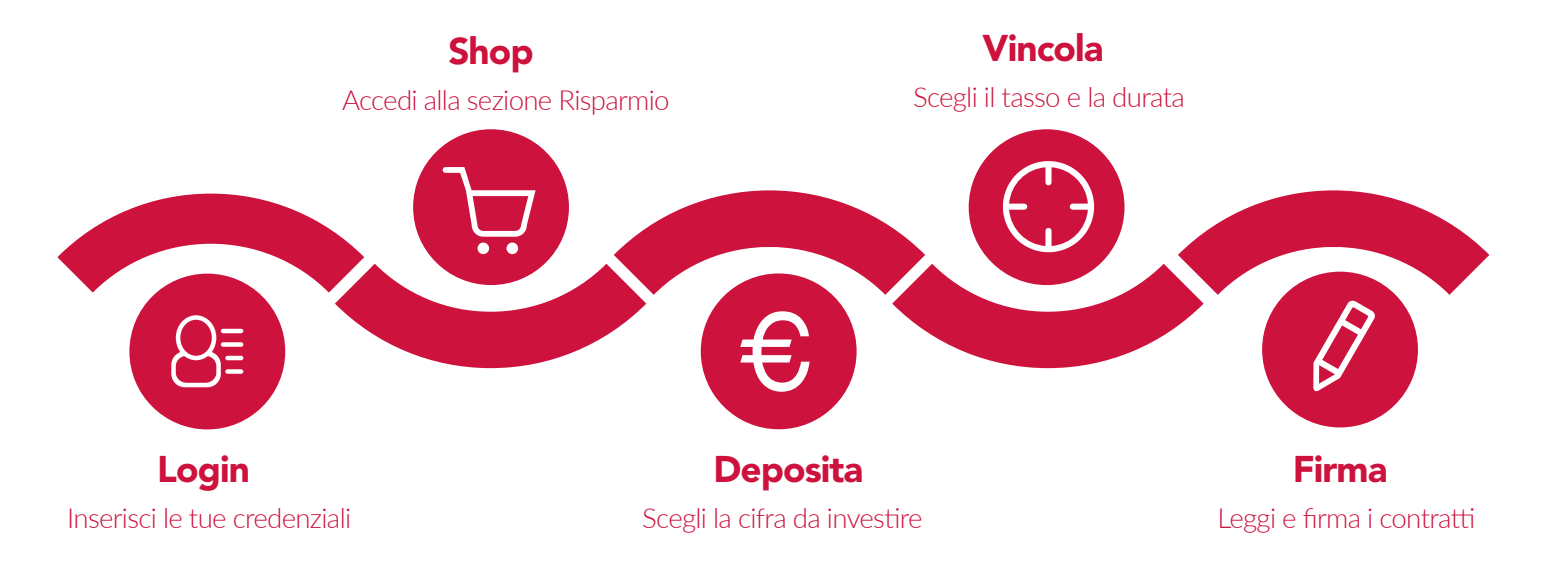

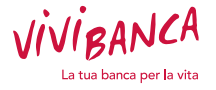

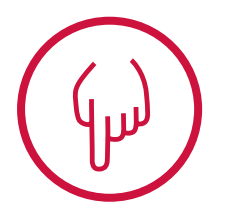

## Attenzione!

Se non dovessi riuscire a visualizzare la sezione Risparmio, è possibile che sia attivo un **BLOCCO POP-UP** sul tuo browser. Per poter visualizzare tutte le funzionalità di **MITO** è necessario **DISABILITARE** ogni blocco pop-up presente o, in alternativa, abilitare la navigazione per i siti web **HTTPS://VIVIBANCA.IT** e **HTTPS://AREARISERVATA.VIVIBANCA.IT** 

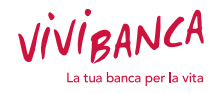

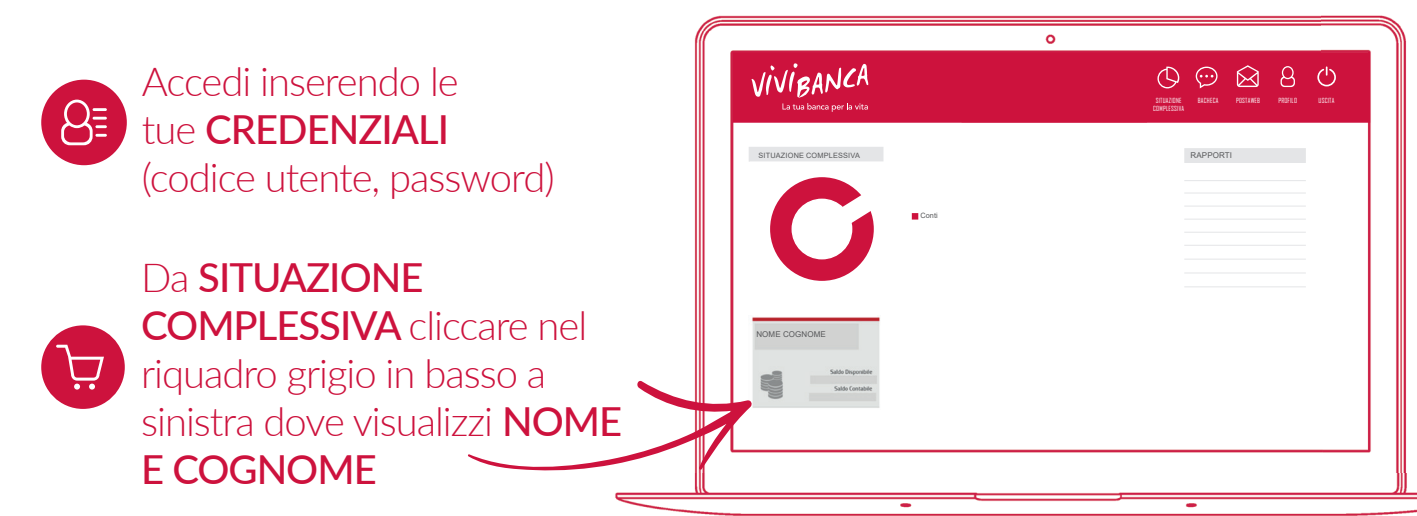

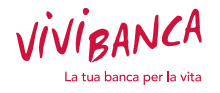

Nella schermata successiva, cliccare a destra sull'icona **RISPARMIO** 

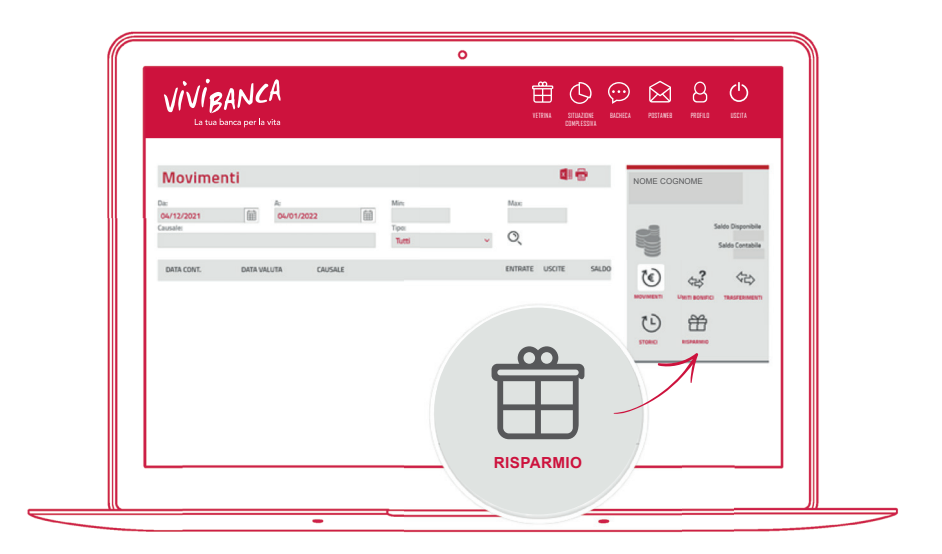

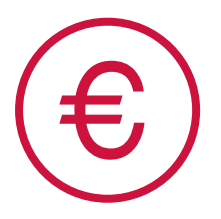

# Prodotti di risparmio

Nella sezione in alto a sinistra clicca su **PRODOTTI DI RISPARMIO**, compila i campi che ti appaiono selezionando il tuo **VIVICONTO** e inserendo l'importo che vuoi depositare e clicca su

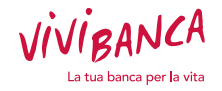

 $\bigcirc$ 

# Scegli il vincolo in base alle tue esigenze di risparmio

Ti presentiamo tutta la nostra ampia gamma di Time Deposit **VIVICONTO.** Non ti resta che scegliere il tuo!

Un esempio:

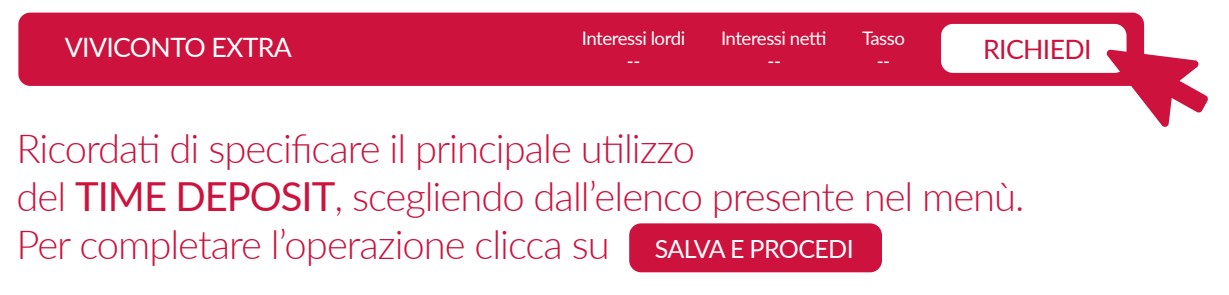

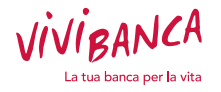

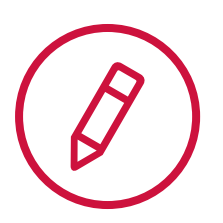

Leggi i documenti proposti e necessari per l'attivazione del **TIME DEPOSIT** e procedi alla firma con il nostro sistema di **FIRMA ELETTRONICA AVANZATA** (già utilizzato in fase di apertura Decisions deseare gue transmet regt transmet regt transmet

0

VIVIBANCA

ACCETTAZIONE E FIRMA DEI CONTRATTI

(già utilizzato in fase di apertura del tuo conto corrente).

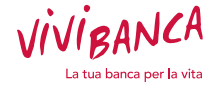

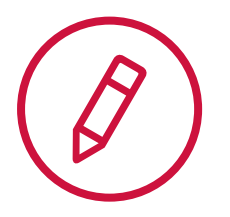

In seguito alla firma dei documenti, riceverai un SMS con il codice **OTP** da utilizzare insieme al **PIN** ottenuto via SMS in fase di apertura del conto corrente **VIVICONTO**.

Hai smarrito il PIN? Richiedilo cliccando sul tasto REINVIA.

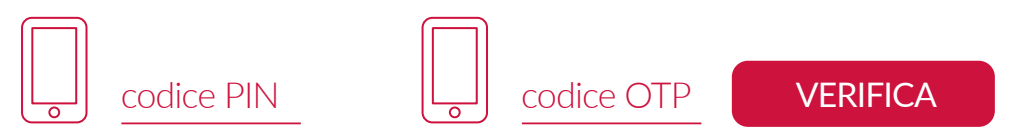

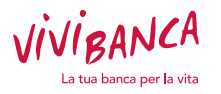

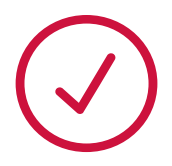

# Hai completato la richiesta di Sottoscrizione!

Ti serve aiuto? Chiama il Servizio Clienti

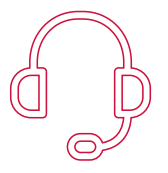

Numero verde: 800 183 438

Il servizio è attivo dal lunedì al venerdì, dalle 9.00 alle 13.00 e dalle 14.30 alle 18.00

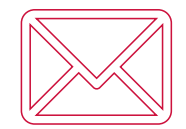

E-mail: viviconto@vivibanca.it

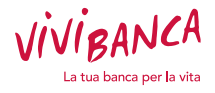

## ViViBanca S.p.A.

## Direzione Generale e Sede Legale

Via G. Giolitti, 15 10123 Torino TO Tel: +39 011 19781000 Fax: +39 011 19698000 E-mail: info@vivibanca.it Pec: vivibanca@pec.it

#### Sede Secondaria

Viale R. Wagner, 8 84131 Salerno SA

## Filiali

Via G. Giolitti, 15 10123 Torino TO

Viale R. Wagner, 8 84131 Salerno SA

### + 70 Agenzie

in attività finanziaria su tutto il territorio nazionale

## www.vivibanca.it

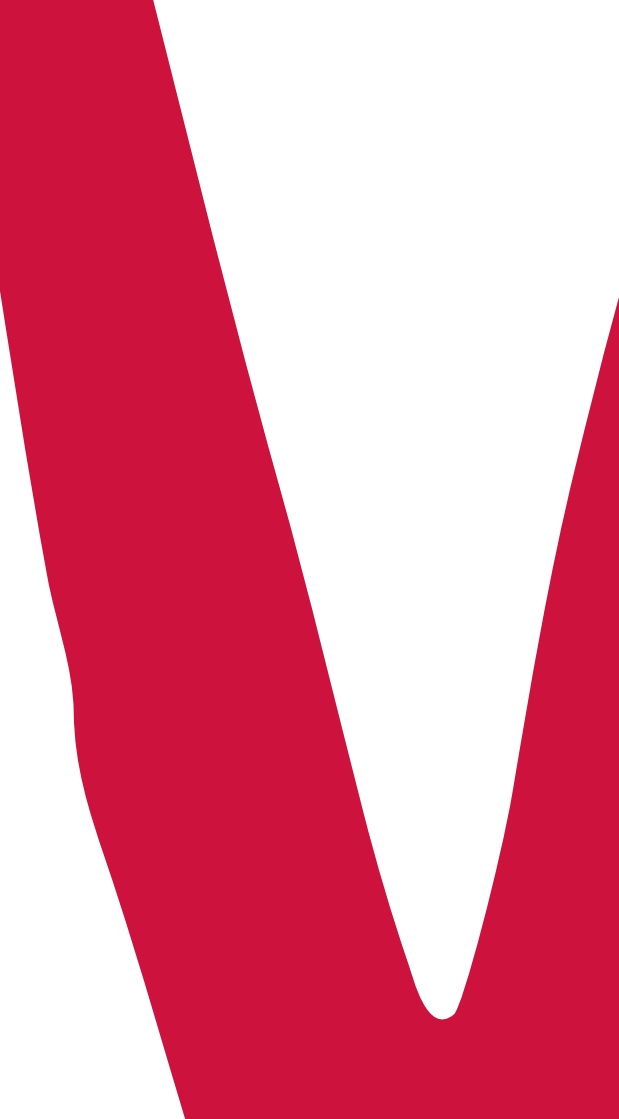